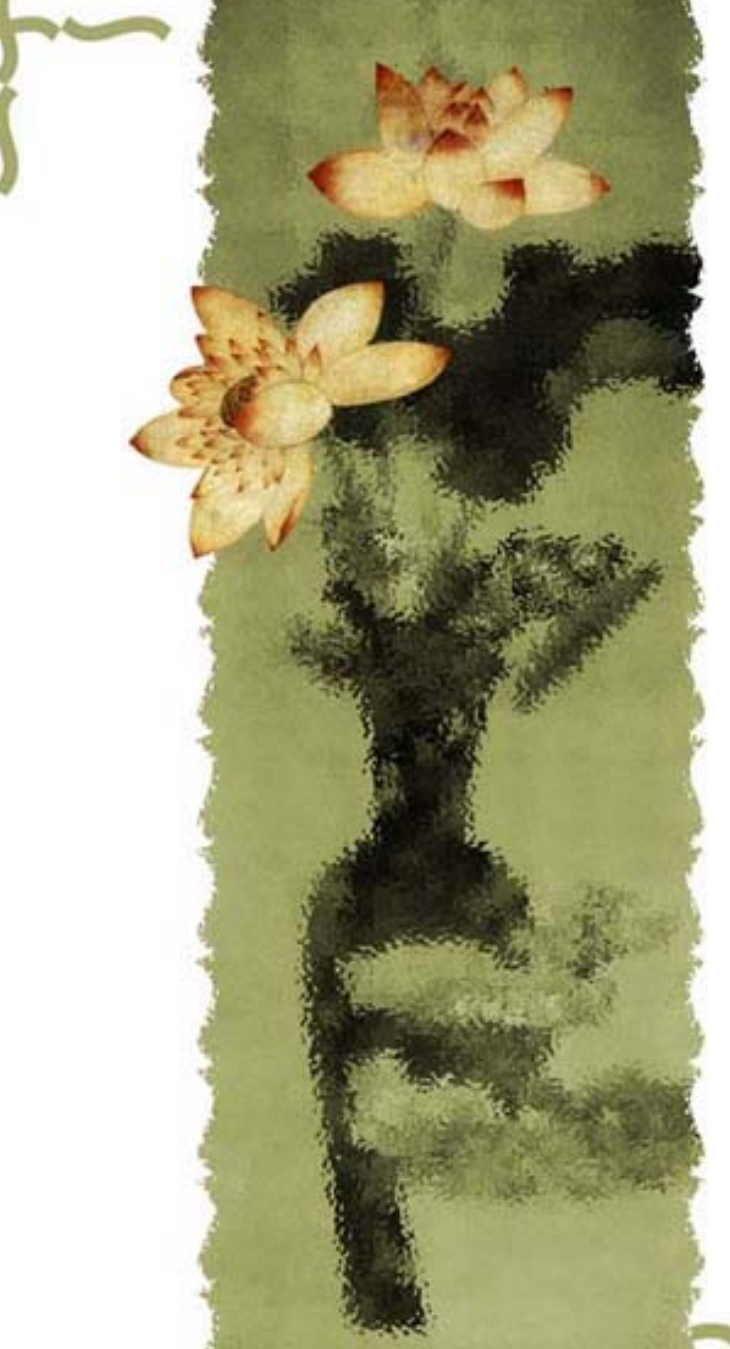

## 高校财经数据库 Infobank infobank@citina content provider

## 北京邮电大学图书馆咨询部 2006年5月

## 主要内容

- 一、Infobank简介
- 二、登陆方式
- 三、检索功能

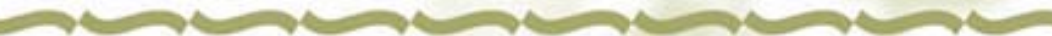

一、Infobank简介
 二、登陆方式
 三、检索功能

## 一、Infobank简介

◆ Infobank是中国资讯行开发的"最大的中文商业财经 全文数据库",包括12个大型专业数据库、超过 2000万篇的数据资料,数据库容量逾200亿汉字, 每日新增逾2,000万汉字,范围涵盖19个领域、 198个行业。

### ◆ 12个数据库包括:

 中国经济新闻库,收录时间:1992年——至今 收录了中国地区及海外商业财经信息,以媒体报 道为主。数据来源于中国千余种报刊及部分合作伙 伴提供的专业信息,内容按194个行业及中国各省 市地区分类。 中国经济数据库,收录时间:1986年——至今 收录国家及各省市地方统计机构的统计年鉴、海关 统计、经济统计快报等月度及季度统计,其统计数据 可追溯到1949年,亦包括海外地区统计数据。数据按 行业及地域分类。

 中国商业报告库,收录时间: 1993年——至今 收录了经济学家关于中国宏观经济、中国金融、中 国市场及中国各个行业的评论文章和研究文献,以及 政府的各项年度报告全文。为您提供专业的研究资料。

 中国法律法规库,收录时间:1903年——至今 收录以中国法律法规文献为主,兼收其他国家法律 法规文献。收录自1949年以来中华人民共和国中央及 地方的法律法规,以及各行业有关条例和案例。为您 提供最及时的法律参考。 5 中国上市公司文献库,收录时间:1993年——至今 收录了在沪、深交易所上市公司(包括A股、B股及 H股)的资料,网罗深圳和上海证券市场的上市公司各 类招股书、上市公告、中期报告、年终报告、重要决 议等文献资料。

5. 中国人物库,

提供详尽的中国主要政治人物、工业家、银行家、 企业家、科学家以及其他著名人物的简历及相关的资料。此库文献内容主要根据对中国八百多种公开发行 资料的搜集而生成。

7. 香港上市公司资料库,

香港1000多家上市公司1999年以来公开披露的各 类公告及业绩简述。可按公司代码、行业分类、公告 类型进行分类检索,为用户提供了一个全面了解香港 上市公司动态的有效途径。 8. 中国医疗健康库,收录时间: 1995年 —— 至今

中国一百多种专业和普及性医药报刊的资料,向用户提供中国医疗科研、新医药、专业医院、知名医生、病理健康资讯。

9 . English Publication

收录了部分英文报刊的全文数据及新华社英文实时新闻资料。

10. 中国企业产品库

中国27万余家各行业企业基本情况及产品资料。文献分为十三个大类。

11. 中国中央及地方政府机构库

中央国务院部委机构及地方政府各部门资料,包括各机构的负责人、机构职能、地址、电话等主要资料。

12. 名词解释库

有关中国大陆所使用的经济、金融、科技等行业的名词解 释,以帮助海外用户更好地了解文献中上述行业名词的准确 定义。

- 一、Infobank简介
- 二、登陆方式
- 三、检索功能

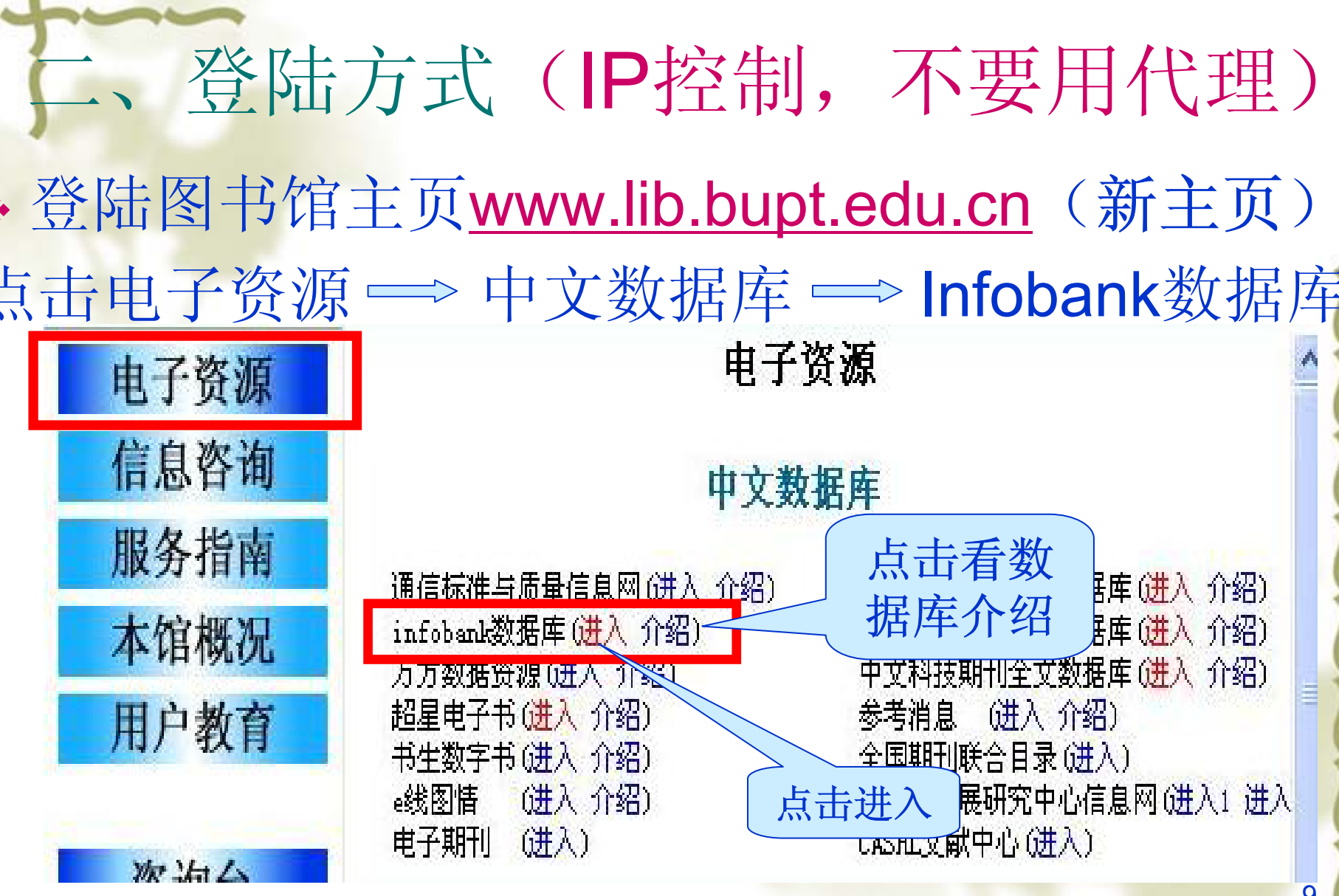

· 直接登陆<u>www.bjinfobank.com</u>

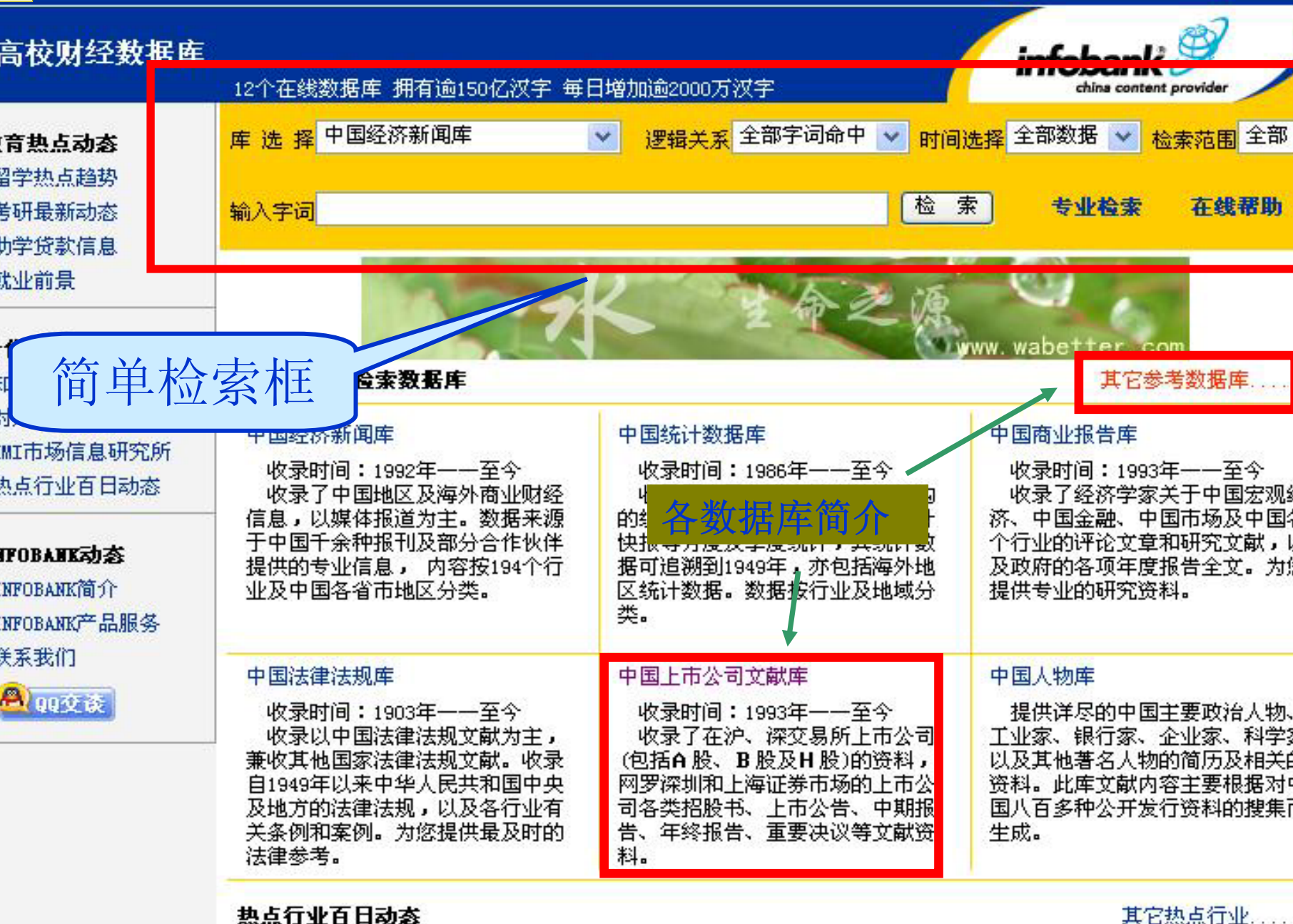

🥑 保 险

🔊 金 融

🖉 能 源

🕑 W T O

🍠 投 资

#### 灯片 10

| pt2 | bupt, | 2006-4-11 |  |
|-----|-------|-----------|--|
| pt3 | 11224 |           |  |
|     | bupt, | 2006-4-11 |  |
| pt4 | bupt, | 2006-4-11 |  |

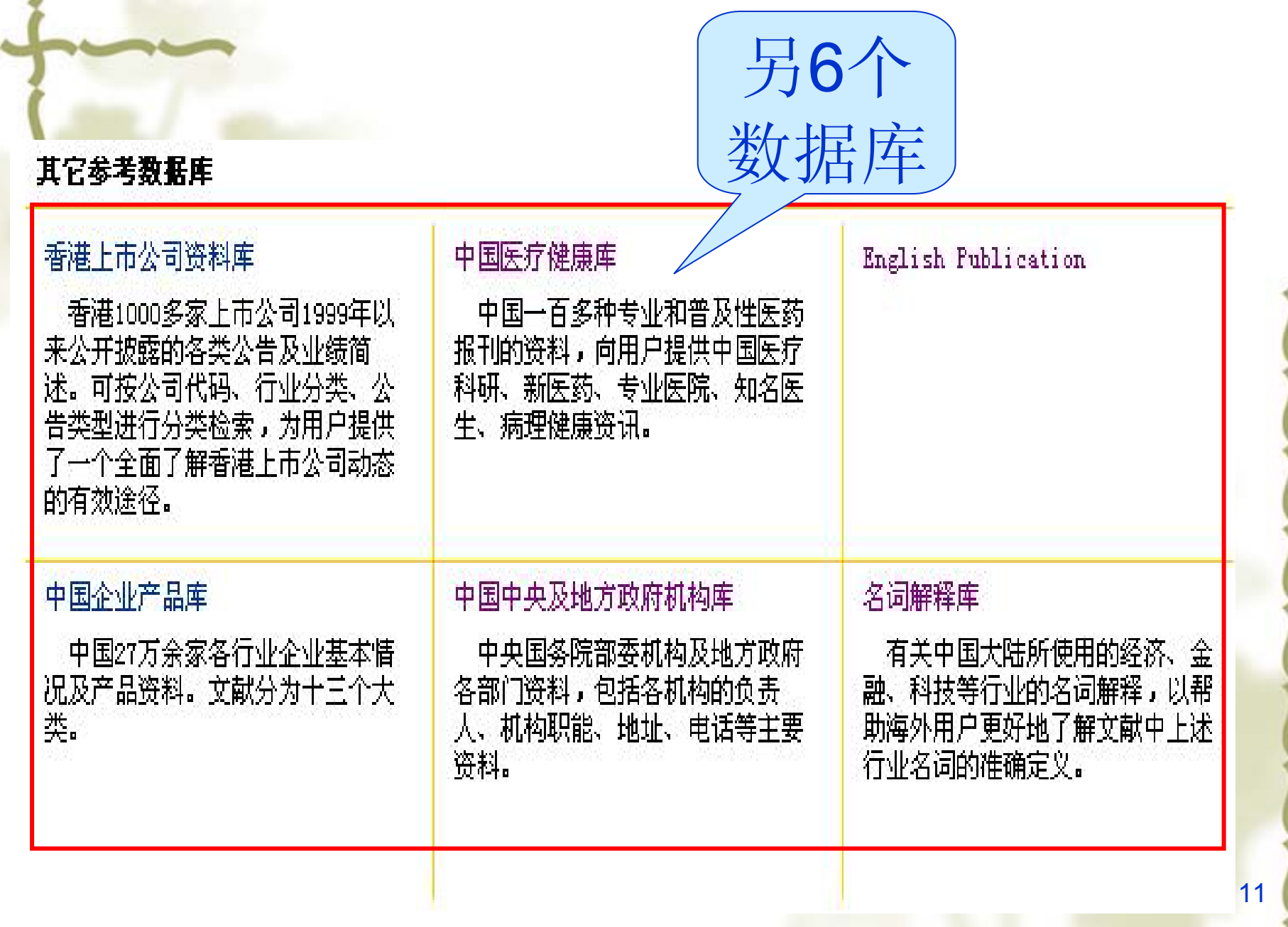

一、Infobank简介
二、登陆方式
三、检索功能

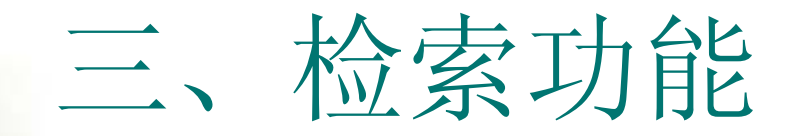

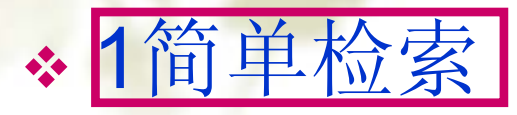

## 新检索(重新检索) 同一检索命令在其他库中检索 在前次结果中检索 ★2专业检索

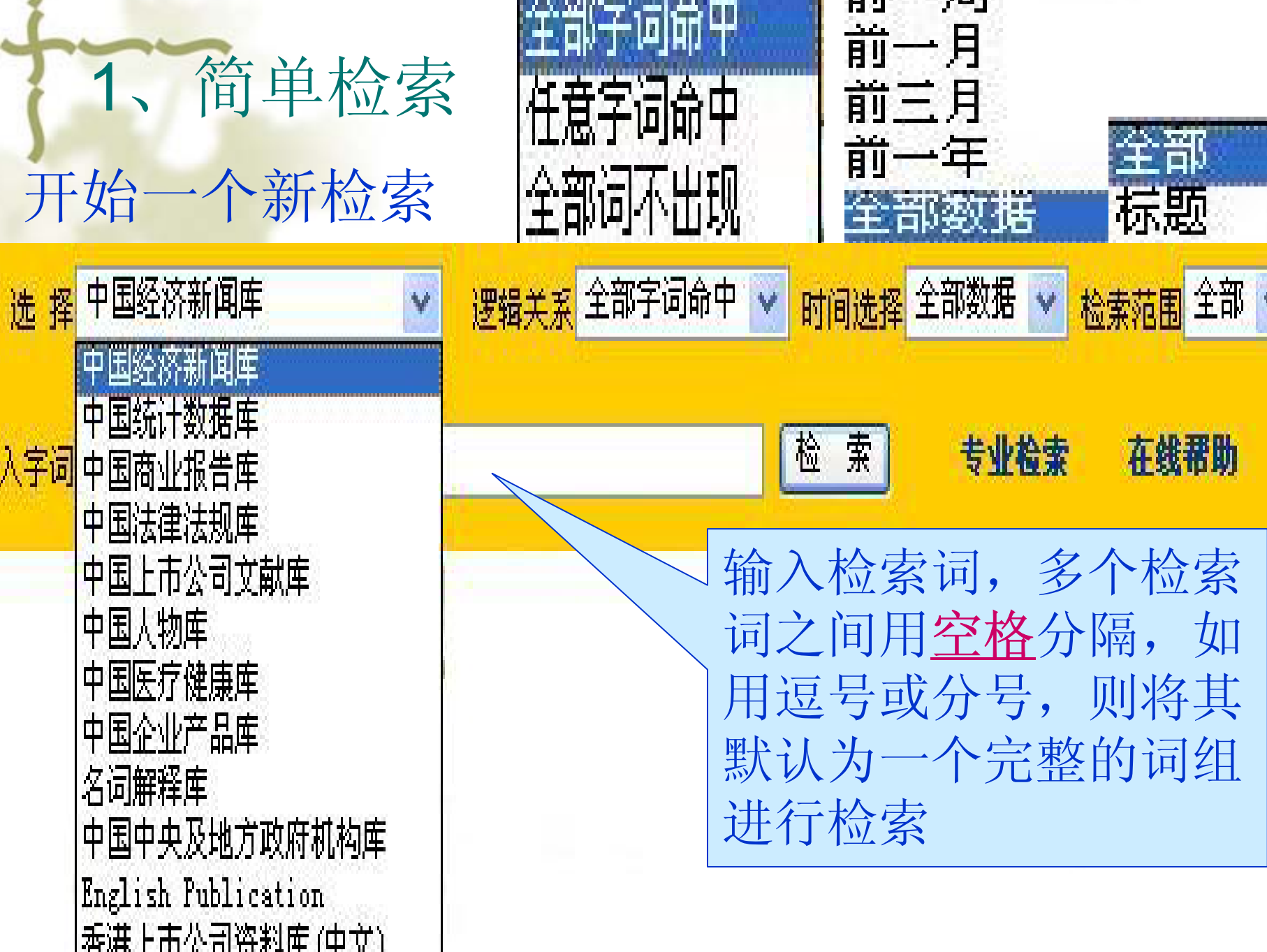

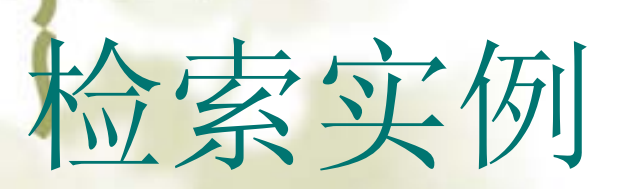

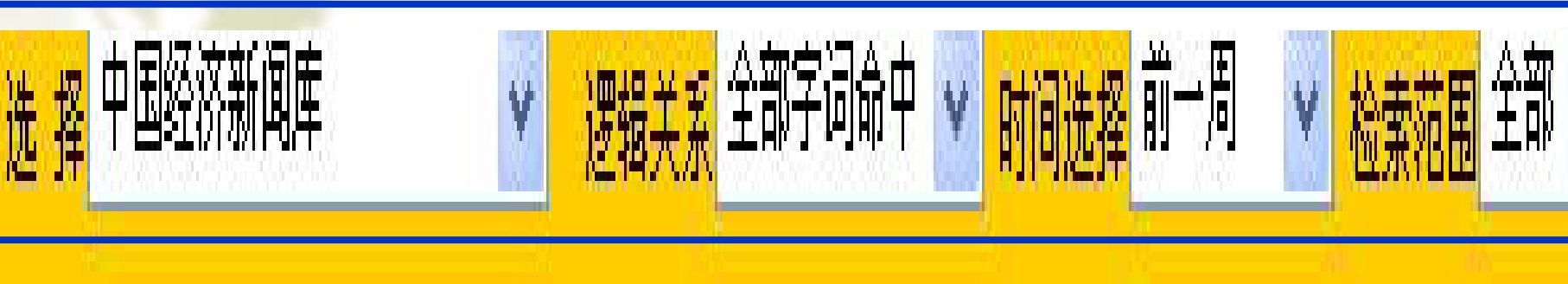

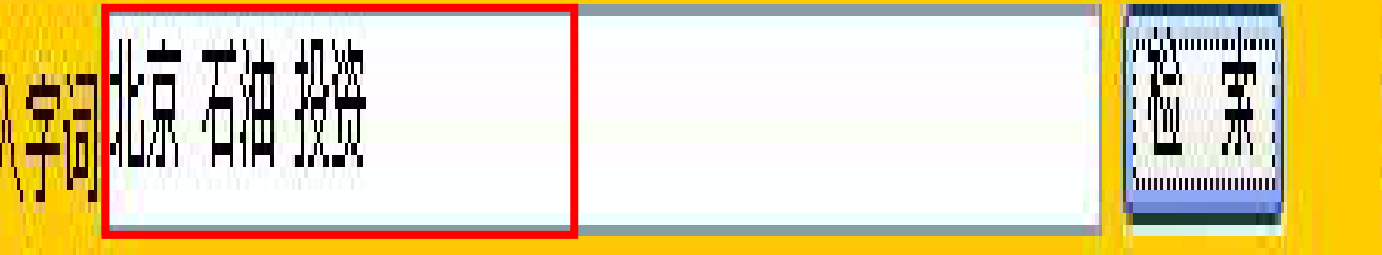

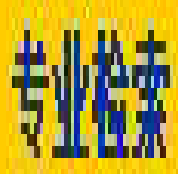

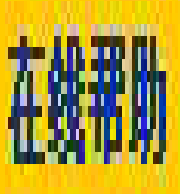

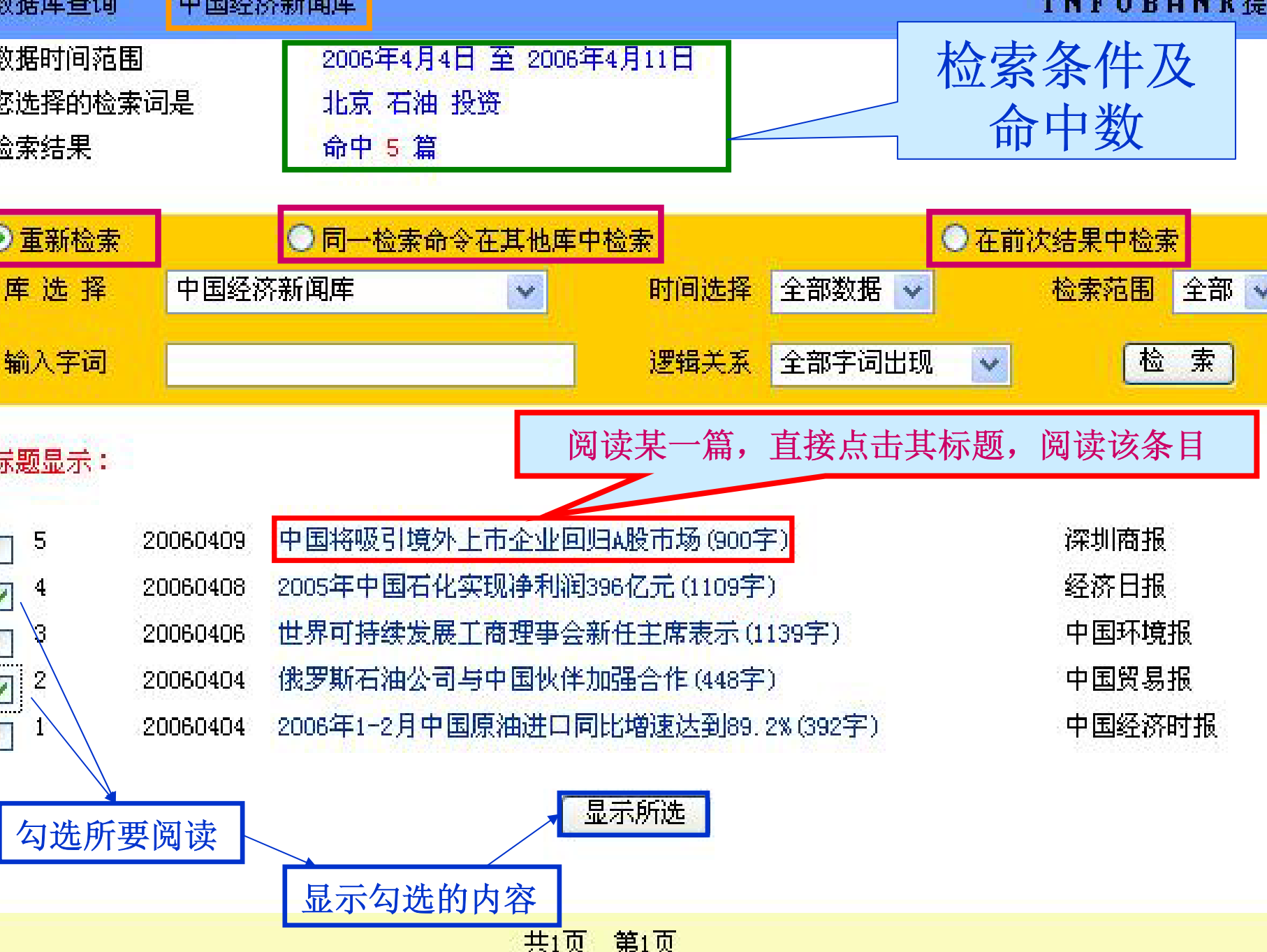

# NUSCAL

在线词典

库浏览

### 中国经济新闻库

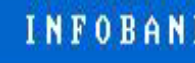

- 显示:
- 业分类】环境保护
- 区分类】中国
- 间分类】20060410
- 献出处】中国企业报
- 题】中石油最大环保项目将动工(191字)
- 文】
- 作为中<mark>石油最</mark>大的环保项目——兰州石化环境综合治理项目已经通过可研性报告,正在进行施工准备工作,预计将于本月底正式动工。 兰州石化安全环保处副处长冉英勇说,由于兰州石化每年对安全投入力度较大,所以在这次综合治理项目中主要是加强较为薄弱的环保环节,环位 境风险应急项目有27项,<mark>投资</mark>额达12.8687亿元。

文被点击次数为 1

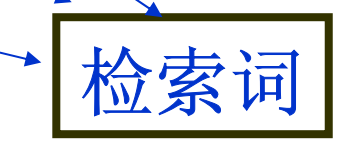

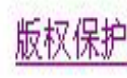

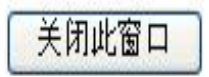

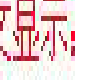

- 业分类】环境保护
- **区分类】**中国
- 间分类】20060410
- <mark>献出处】</mark>中国企业报
- 题】中石油最大环保项目将动工(191字)
   文】

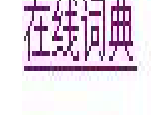

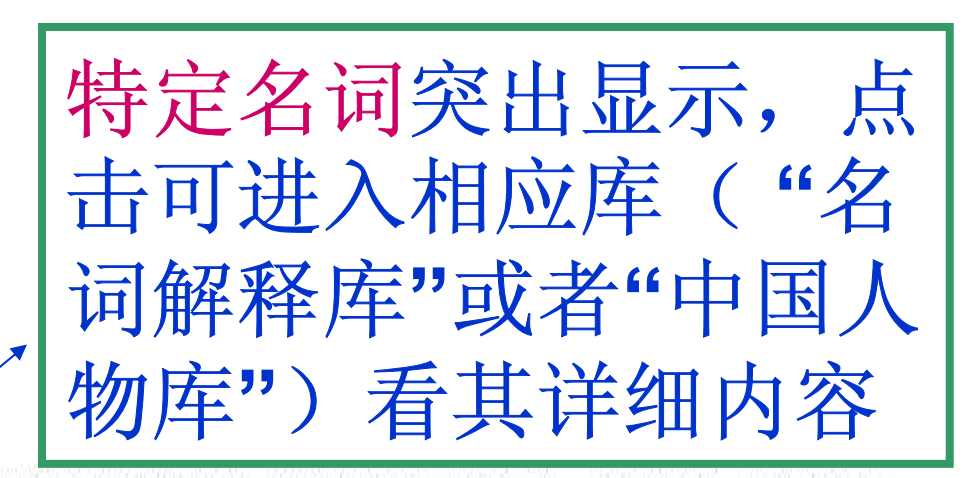

- 作为中石油最大的环保项目——兰州石化环境综合治理项目已经通过可研性报告,正在进行施工准备工作,预计将于本月底正式动工。 兰州石化安全环保处副处长冉英勇说,由于兰州石化每年对安全投入力度较大,所以在这次综合治理项目中主要是加强较为薄弱的环保环节,环保 3境风险应急项目有27项,<mark>投资</mark>额达12.8687亿元。
- 文被点击次数为 2

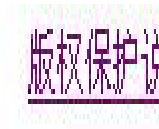

# NUCCOTUL

库浏览

### 名词解释库

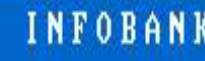

### (显示:

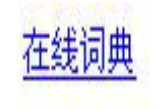

题】投资(143)

处】精讯

文】

经济主体(企业或个人)以获得未来的收益为目的,预先垫付一定量的货币与实物,以经营某项事业的行为。按照投资对象不同,分为实物投资和 预大类。着眼于真实资本存量的增加,即为实物投资,尤其指其中的固定资产投资。而将货币资金投向证券买卖,以获取证券增值利润和证券买卖 为称证券投资。

文被点击次数为 721

"投资"的定义及出处

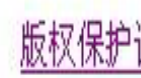

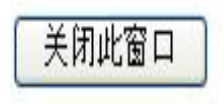

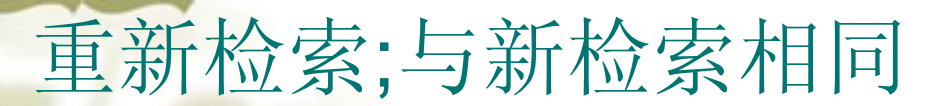

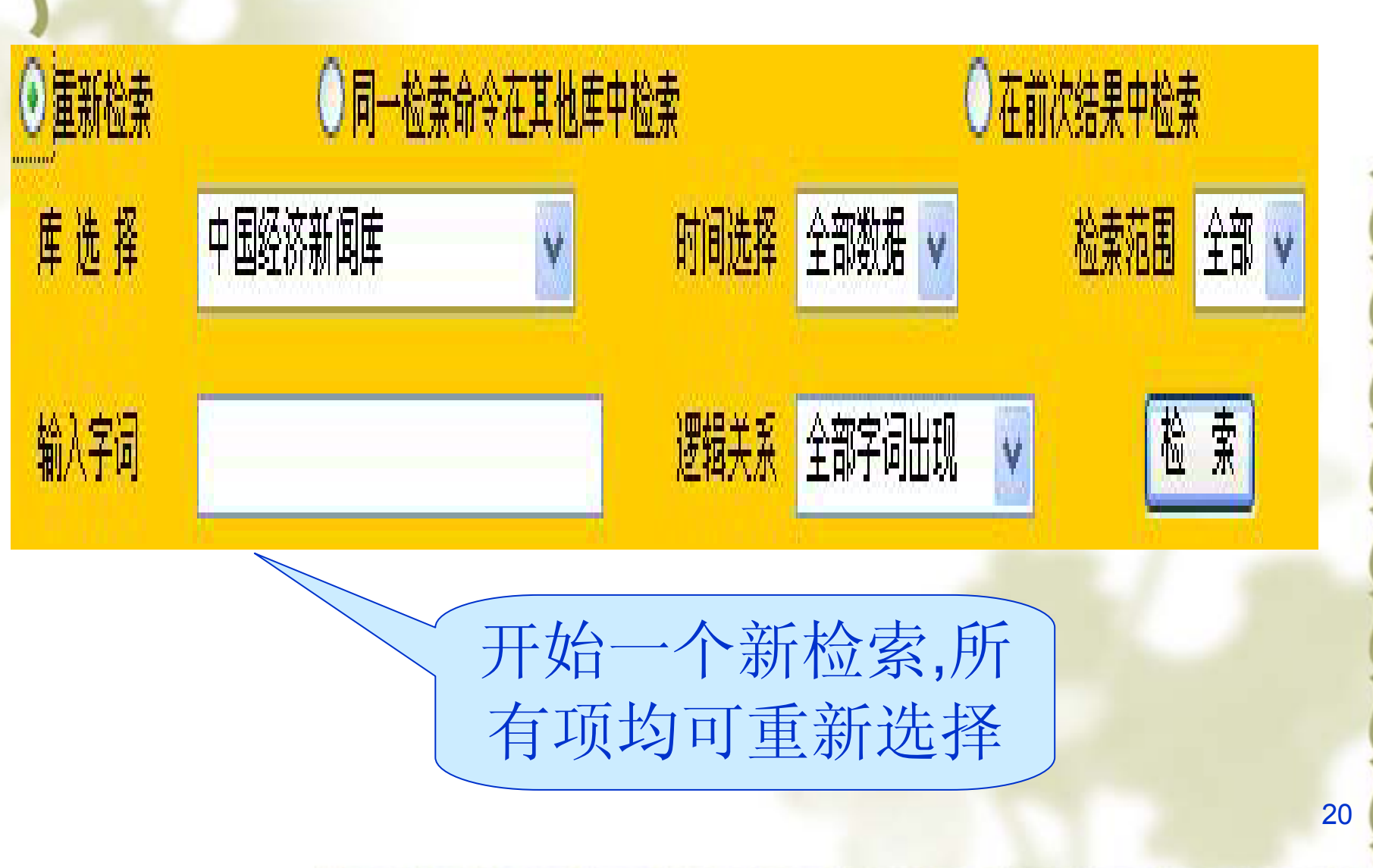

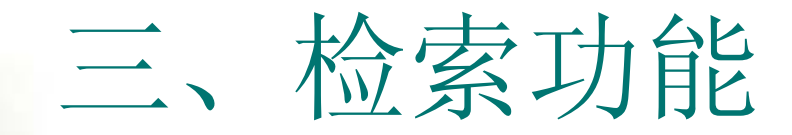

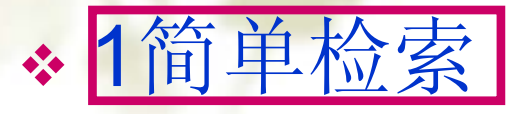

# 新检索(重新检索) 同一检索命令在其他库中检索 在前次结果中检索 ◆2专业检索

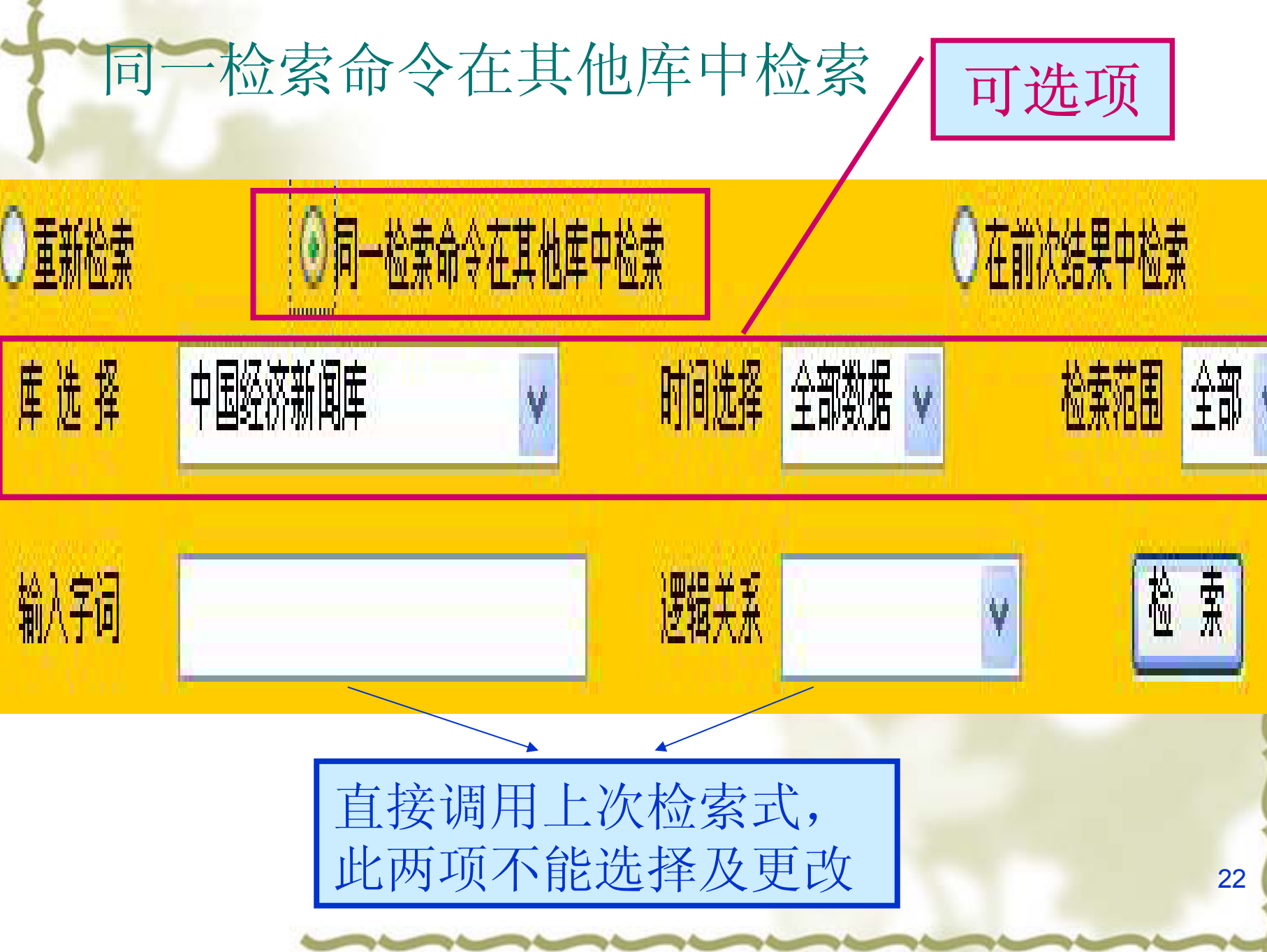

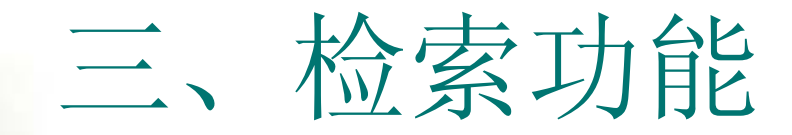

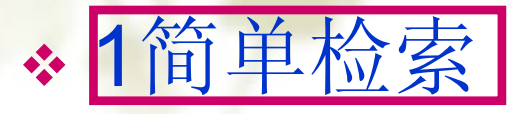

# 新检索(重新检索) 同一检索命令在其他库中检索 ▲ 在前次结果中检索 \* 2专业检索

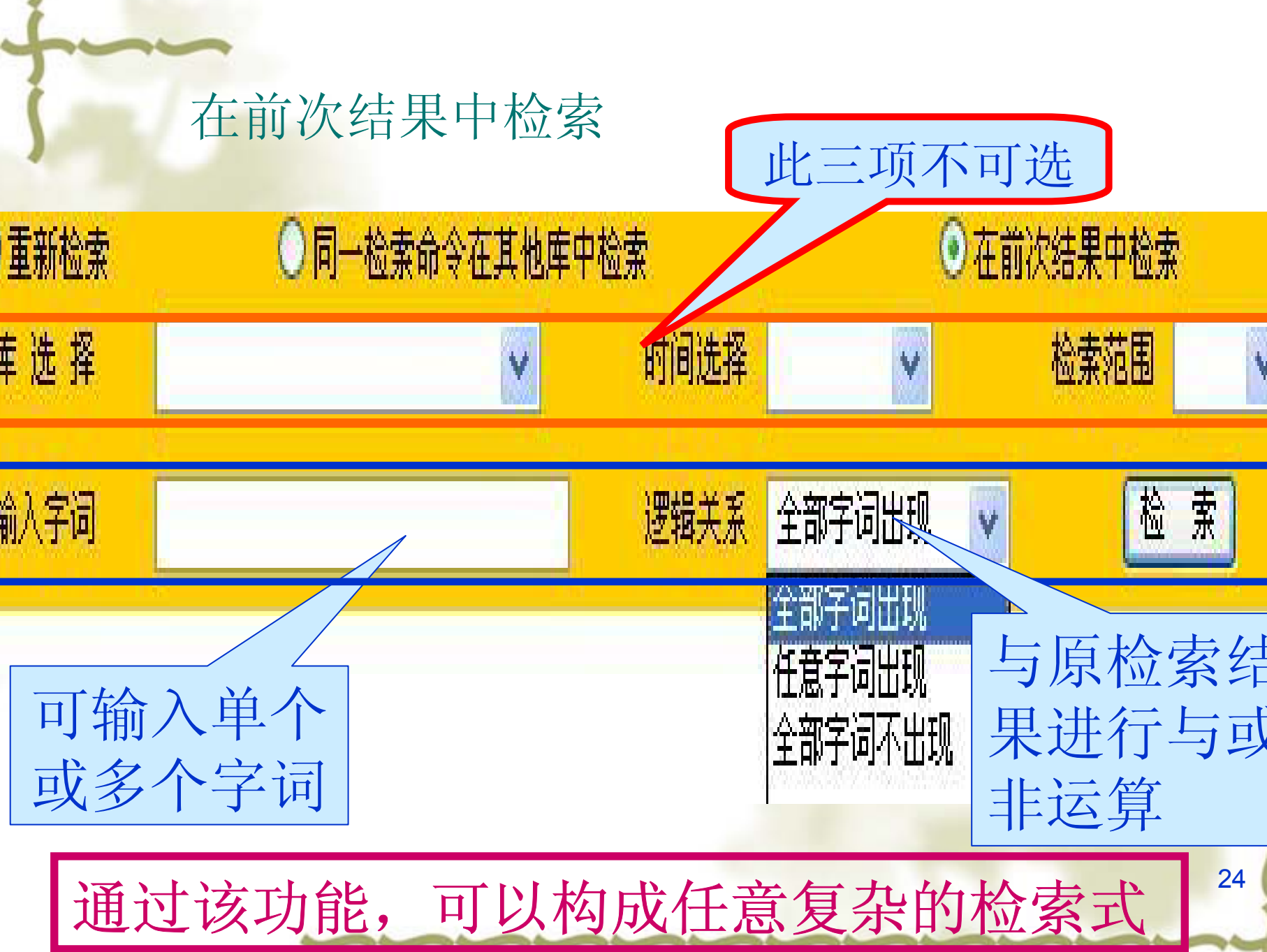

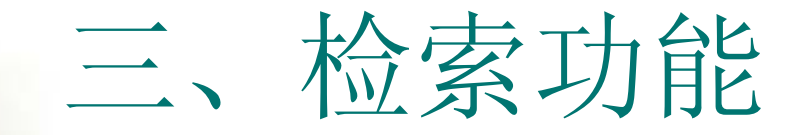

## ◆1简单检索 新检索(重新检索) 同一检索命令在其他库中检索 在前次结果中检索

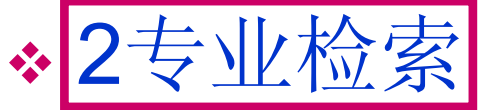

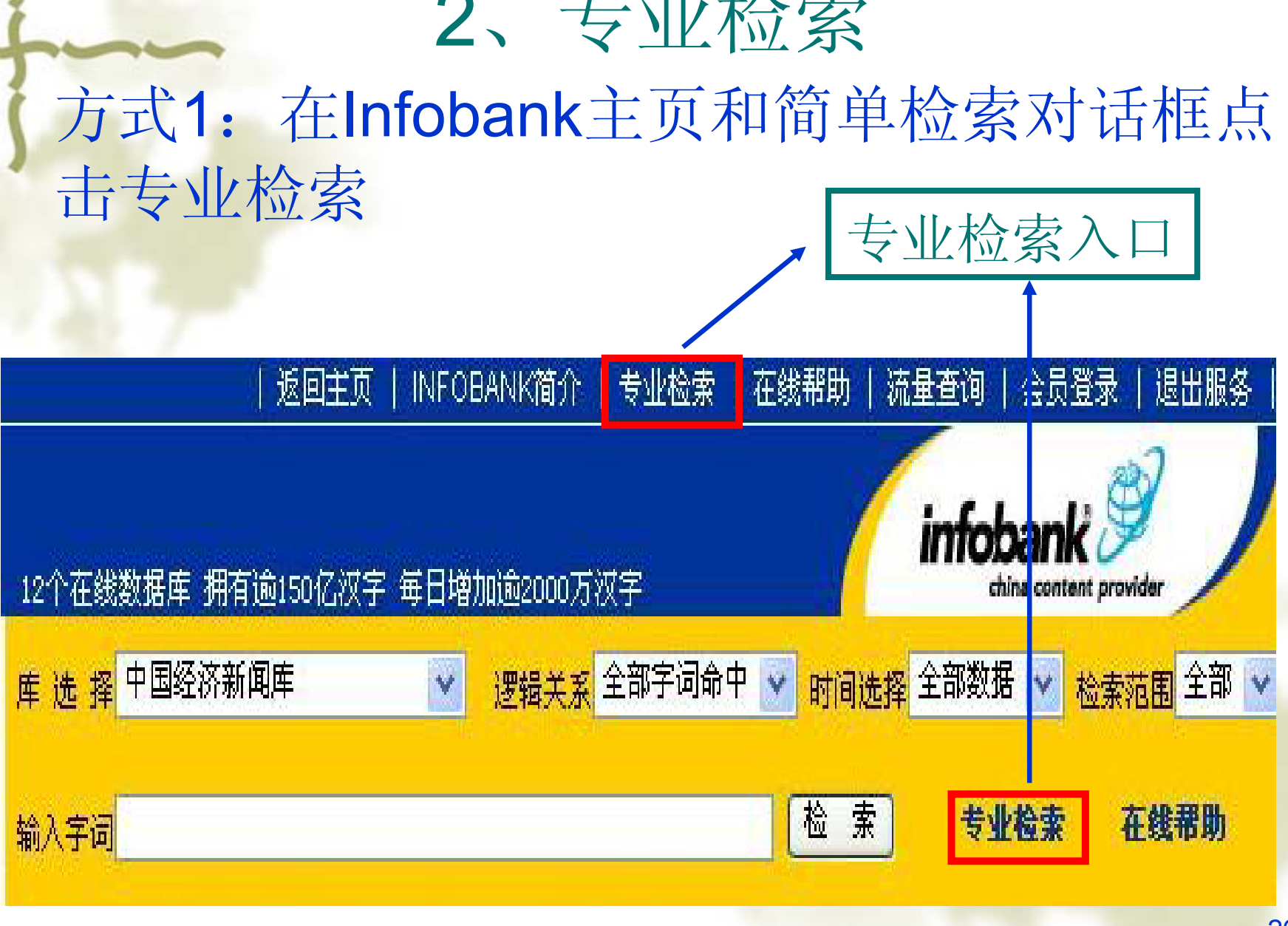

### 点击想要检索的数 据库名称,进入该 库的专业检索

专业检索主界面

INFOBANK简介 | 专业检索 |

# 12个库的名称、记录数、更新情况

在线帮助

| 用户注册

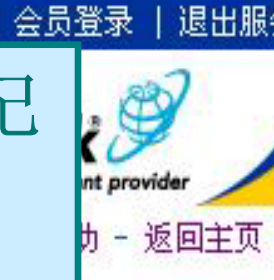

| INFOBANK专业检索           |      |
|------------------------|------|
| <mark>请洗择您要浏览</mark> [ | 均数据库 |

12个在线数据库 拥有逾150亿汉字 每日增加逾

2回<sup>1</sup>百5

学热点趋势 研最新动态 学贷款信息

音热点动态

业前景

### 作专栏

名加盟院校 外经贸文告 II市场信息研究所 点行业百日动态

### FOBAIK动态

IFOBANK简介 IFOBANK产品服务

系我们

|    | 数据库名称              | 库记录数    | 最后更新日期   | 数据库提供者        |
|----|--------------------|---------|----------|---------------|
| 1  | 中国经济新闻库            | 2316986 | 20060412 | CHINAINFOBANK |
| 2  | 中国商业报告库            | 206481  | 20060412 | CHINAINFOBANK |
| 3  | 中国法律法规库            | 130734  | 20060412 | CHINAINFOBANK |
| 4  | 中国统计数据库            | 284704  | 20060411 | CHINAINFOBANK |
| 5  | 中国上市公司文献库          | 188879  | 20060412 | CHINAINFOBANK |
| 6  | 香港上市公司资料库(中文)      | 12625   | 20010404 | CHINAINFOBANK |
| 7  | 中国医疗健康库            | 24674   | 20060412 | CHINAINFOBANK |
| 8  | English Pulication | 41290   | 20020702 | CHINAINFOBANK |
| 9  | 中国企业产品库            | 279324  | 20010404 | CHINAINFOBANK |
| 10 | 中国中央及地方政府机构库       | 163     | 20010404 | CHINAINFOBANK |
| 11 | 名词解释库              | 1551    | 20030514 | CHINAINFOBANK |
| 12 | 中国人物库              | 16740   | 20030514 | CHINAINFOBANK |

| <b>主 また</b><br>注 まままままままである。<br>注 まままままである。<br>注 まままままである。<br>注 ままままである。<br>注 ままます。<br>注 ままます。<br>注 まままます。<br>注 ままます。<br>注 ままます。<br>注 まままます。<br>注 まままます。<br>注 まままます。<br>注 ままます。<br>注 まままます。<br>注 まままます。<br>注 まままます。<br>注 まままます。<br>注 まままます。<br>注 まままます。<br>注 まままます。<br>注 まままます。<br>注 まままます。<br>注 まままます。<br>注 まままます。<br>注 まままます。<br>注 まままます。<br>注 まままます。<br>注 まままます。<br>注 まままます。<br>注 まままます。<br>注 まままます。<br>注 ままます。<br>注 まままます。<br>注 まままます。<br>注 まままます。<br>注 まままます。<br>注 ままます。<br>注 まままます。<br>注 ままます。<br>注 ままます。<br>注 まままます。<br>注 ままます。<br>注 ままます。<br>注 ままます。<br>注 ままます。<br>注 ままます。<br>注 ままます。<br>注 ままます。<br>注 ままます。<br>注 ままます。<br>注 ままます。<br>注 ままます。<br>注 ままます。<br>注 ままます。<br>注 ままます。<br>注 ままます。<br>注 ままます。<br>注 ままます。<br>注 ままます。<br>注 ままます。<br>注 ままます。<br>注 ままます。<br>注 ままます。<br>注 ままます。<br>注 ままます。<br>注 ままます。<br>注 まままます。<br>注 まままます。<br>注 ままままままままままます。<br>注 ままままままままままままます。<br>注 ままままままままままままままままままままままままままままます。<br>こ まままままままままままままままままままままままままままままままままままま | 页下方直接点一<br>一DB名,进入<br>专业检索界面                                                                                         | 古、 该                                                                                                    |
|----------------------------------------------------------------------------------------------------|----------------------------------------------------------------------------------------------------|----------------------------------------------------------------------------------------------------|
| 中国经济新闻库                                                                                                    | 中国统计数据库                                                                                                    | 中国商业报告库                                                                                                 |
| 收录时间:1992年一一至今<br>收录了中国地区及海外商业财经<br>信息,以媒体报道为主。数据来源<br>于中国千余种报刊及部分合作伙伴<br>提供的专业信息,内容按194个行<br>业及中国各省市地区分类。                                                                                                    | 收录时间:1986年一一至今<br>收录国家及各省市地方统计机构<br>的统计年鉴、海关统计、经济统计<br>快报等月度及季度统计,其统计数<br>据可追溯到1949年,亦包括海外地<br>区统计数据。数据按行业及地域分<br>类。 | 收录时间:1993年一一至今<br>收录了经济学家关于中国宏观经<br>济、中国金融、中国市场及中国各<br>个行业的评论文章和研究文献,以<br>及政府的各项年度报告全文。为您<br>提供专业的研究资料。 |
| 中国法律法规库                                                                                                    | 中国上市公司文献库                                                                                                    | 中国人物库                                                                                                   |
| 收录时间:1903年一一至今<br>收录以中国法律法规文献为主,<br>兼收其他国家法律法规文献。收录<br>自1949年以来中华人民共和国中央<br>及地方的法律法规,以及各行业有<br>关条例和案例。为您提供最及时的<br>法律参考。                                                                                                    | 收录时间:1993年一一至今<br>收录了在沪、深交易所上市公司<br>(包括A股、B股及H股)的资料,<br>网罗深圳和上海证券市场的上市公<br>司各类招股书、上市公告、中期报<br>告、年终报告、重要决议等文献资<br>料。  | 提供详尽的中国主要政治人物、<br>工业家、银行家、企业家、科学家<br>以及其他著名人物的简历及相关的<br>资料。此库文献内容主要根据对中<br>国八百多种公开发行资料的搜集而<br>生成。       |

各库由于收录的资料类型不一样,所以 可供检索的入口和限定项也不尽相同。 但总的来说,检索界面比较友好。 下面以"中国商业报告库"和"中国中央及 地方政府机构库"为例,介绍两库的专业 检索界面。

| 中国商业报告库专业检                                                                                            | 家界面                                                                     |
|----------------------------------------------------------------------------------------------------|-------------------------------------------------------------------------|
| 专业检索                                                                                                  | - 在线帮助 - 返回主页 -                                                         |
| 专业检索:中国商业报告库                                                                                          | 检                                                                       |
| 行业分类 全部 输入检索字词,多个<br>地区分类 全部 词之间用空格分隔                                                                 | 索及<br>输                                                                 |
| 检索范围 全部 < 返回记录 50条 < <                                                                                | 限                                                                       |
| 输入字词 检 案 起始日期 20050413 截至日期 20060413                                                                  | 定项                                                                      |
| 本数据库说明:<br>本数据库收录了经济专家及学者关于中国宏观经济、金融、市场、行业等的分<br>颁布的各项年度报告全文,主要为用户的商业研究提供专家意见的资讯。<br>本数据库每日更新。<br>数据库 | ·析研究文献及政府部门<br><b> <b> <b>     ド                           </b></b></b> |

## 中国中央及地方政府机构库专业检索界面

专业检索

- 在线帮助 - 返回主

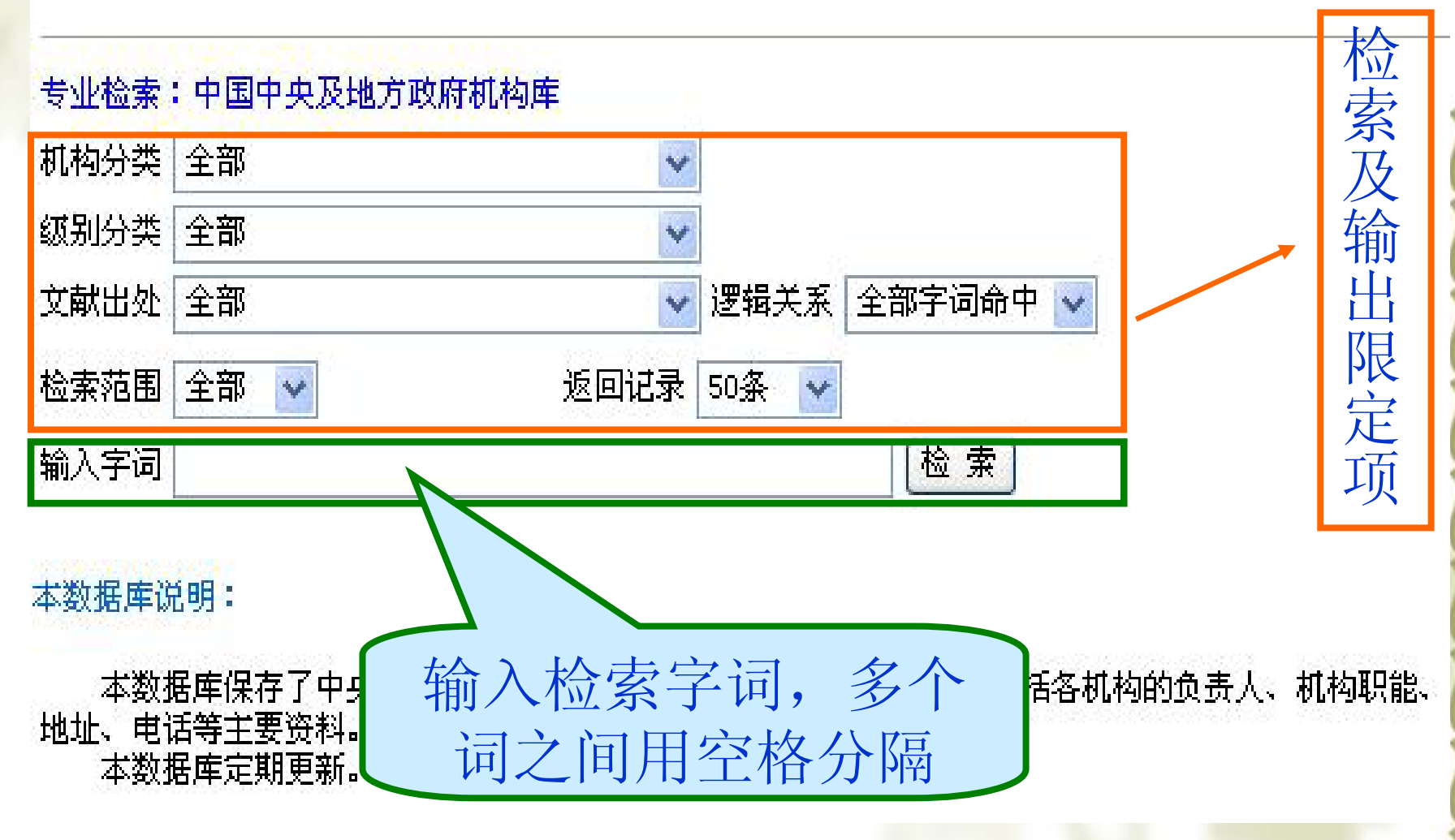

## 几点建议

- 根据所需信息的内容,选择数据库,在不确定检索 哪一个数据库时,建议先选择中国经济新闻库。
  在使用专业检索时,利用在行业/地区/时间等可选 项进行限定,尽可能的缩小查询范围,获得更准确 的信息。
- ◆ 当检索涉及到多个概念的与或非运算时,要设计好 检索步骤,然后充分利用"在前次结果中检索",最 后得到所要的结果。

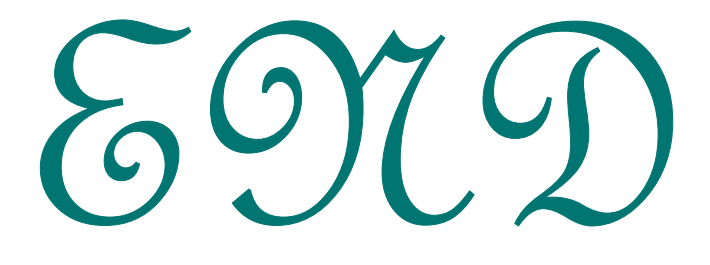

#### 灯片 33

pt1 bupt, 2006-4-11